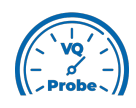

## VQ Probe Tutorial 2021

## **Object Detection**

Welcome to **VQ Probe**! **VQ Probe** is a professional visual instrument for objective and subjective video quality comparison. The main window of **VQ Probe** has three main areas: **Project View**, **Playback View**, and **Metrics View**.

Another feature of **VQ Probe** is the ability to detect objects using machine learning.

Open a project that contains at least two files (one of them should be marked as the left, the other - as the right).

Go to the L/R Object Count tab of Metrics View. Click the Run OD button to start the detection. If you want to pause the detection, click the Pause OD button. To resume the detection, click the Resume OD button. If you click the Stop OD button, the detection will be stopped.

Use the **OD Log** button to see the output of the object detection model (i.e. found objects, scores, etc.). The objects presented on the graph are highlighted in green.

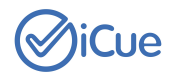